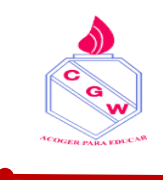

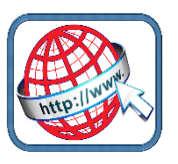

## Para ingresar a apoderado.cl desde el computador

Ir a <u>www.google.cl</u>

Escribir en el buscador appoderado.cl

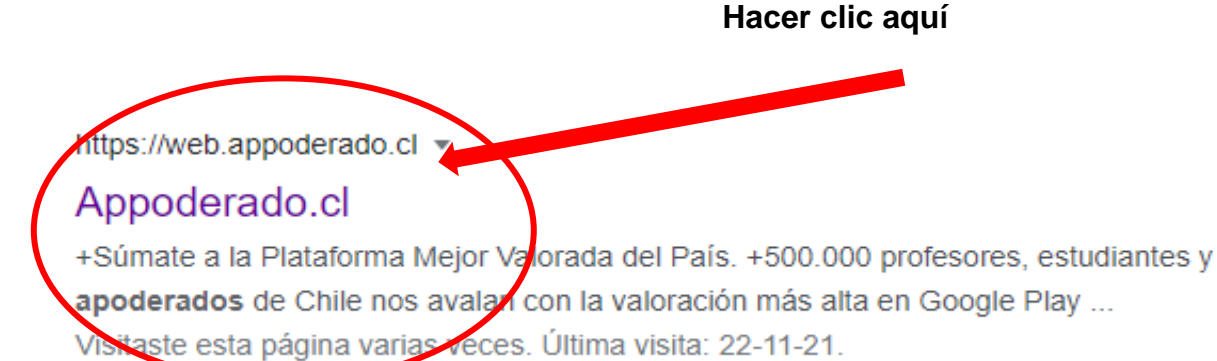

Aparecerá esta ventana:

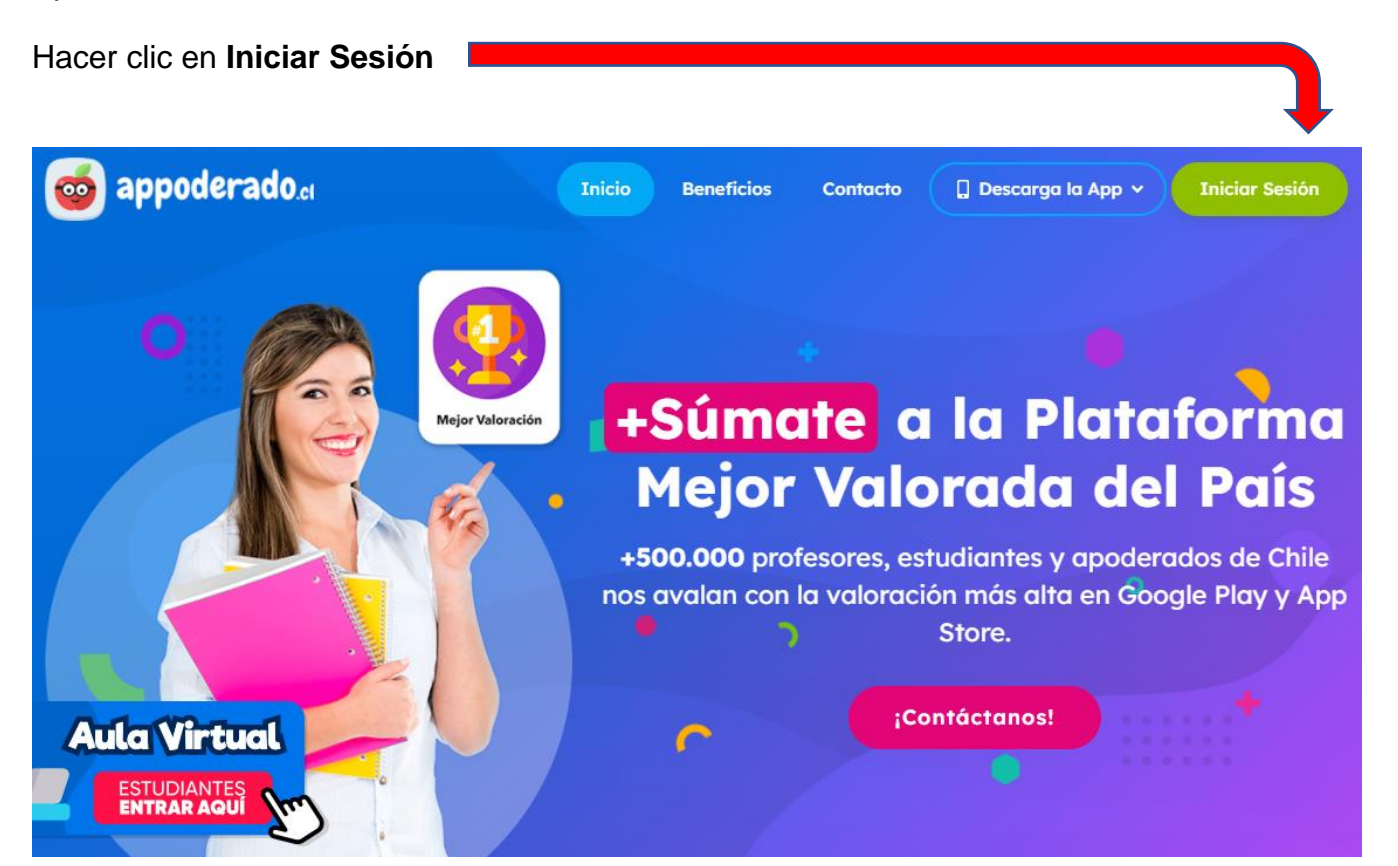

Los datos solicitados son:

| Funcionarios Apoderados                  |                                               |                |
|------------------------------------------|-----------------------------------------------|----------------|
| Apoderado                                |                                               |                |
| Rut alumno                               | Número completo c<br>guion y dígito verificad | on punto<br>or |
| Contraseña                               | 0000 (4 ceros)                                |                |
| INGRESAR                                 |                                               |                |
| Para nadres y anoderados descargar la ar | licación desde:                               |                |